# 机器学习PAI

## 快速入门

为了无法计算的价值 | [] 阿里云

快速入门

### 开始使用阿里云机器学习

阿里云机器学习平台是一套基于MaxCompute(原ODPS)的数据挖掘、建模、预测的工具,为您提供算法开发、分享、模型训练、部署、监控等一站式算法服务。通过统计学算法,对大量的历史数据进行学习从而生成经验模型,利用经验模型指导业务。您可以通过可视化的操作界面来操作整个实验流程,同时也支持PAI命令,您可通过命令行来操作实验。

本文档为您介绍如何在机器学习平台上完成以下基本任务。

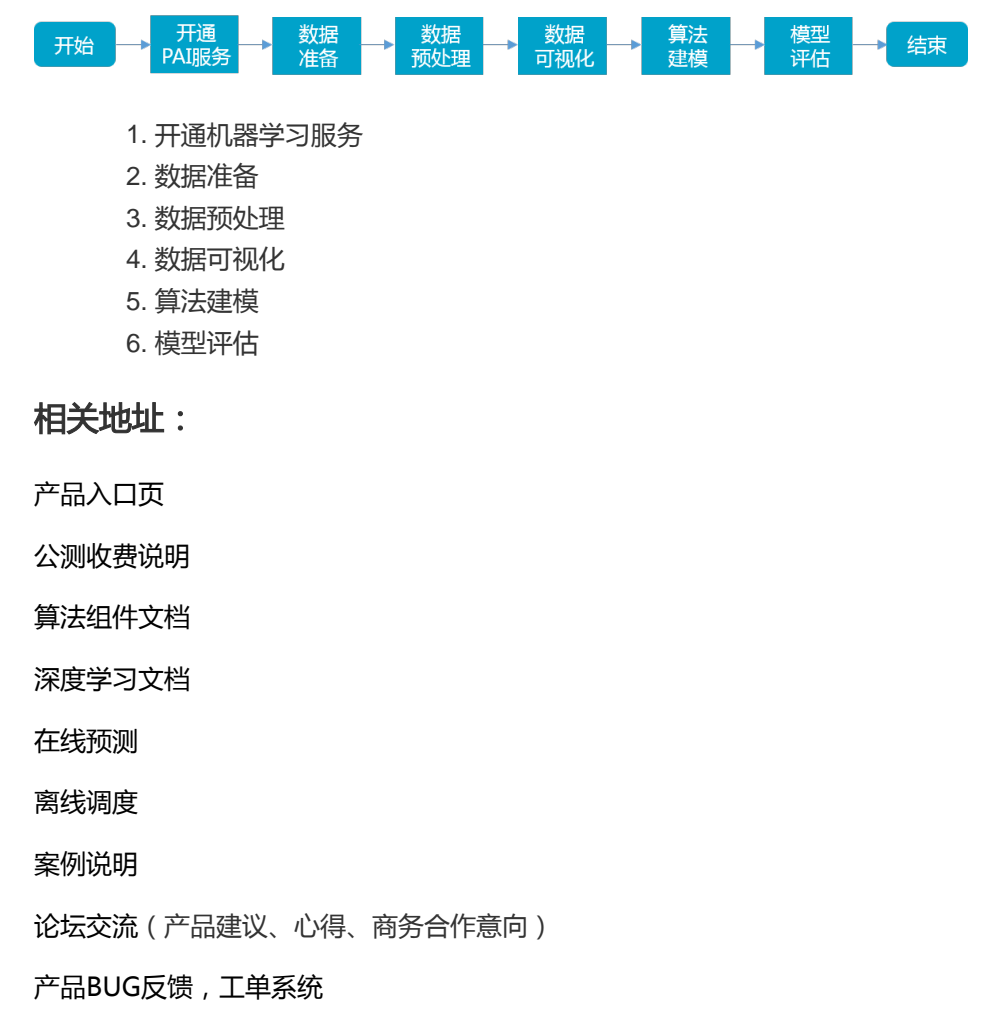

## 开通机器学习服务

具体请参考购买开通流程。

## 数据准备

### 机器学习平台上传数据说明

机器学习平台底层支持两种数据源,一种是MaxCompute存储数据,另一种是OSS存储数据。

注意:使用MaxCompute作为存储,建议当数据小于20MB时使用机器学习IDE环境上传,当数据大于20MB时使用命令行工具上传。

MaxCompute上传数据:MaxCompute主要用来存储表结构数据,支持稀疏与稠密两种格式的数据,支持机器学习IDE上传和命令行工具上传两种方式。这部分的数据主要针对平台中除了深度学习以外的算法组件。

OSS上传数据:OSS数据源主要针对深度学习相关算法组件,可用来存储结构化或非结构化数据。

#### IDE端上传数据到MaxCompute

进入机器学习平台,单击数据源,创建表。

| ି<br>***                                                                                                    | ≡ 公共表                    |
|----------------------------------------------------------------------------------------------------|--------------------------|
| 目贝                                                                                                    | 🖯 mnist_train            |
| A                                                                                                    | mnist_test               |
| 头盔                                                                                                    | 🖯 sparse_mnist_train     |
|                                                                                                    | sparse_mnist_test        |
| <b>蚁恬源</b>                                                                                                    | breast_cancer_data       |
| င်္ဂာ                                                                                                    | 🖯 pai_dense              |
| 组件                                                                                                    | farm_claim_process       |
| $\bigotimes$                                                                                                    | refund_allergy_sample    |
| 模型                                                                                                    | 🖯 wumai_data             |
| ලා                                                                                                    | telco_template_data      |
| 设置                                                                                                    | adult_statistics_demo    |
|                                                                                                    | heart_disease_prediction |
| $\sim$                                                                                                    | people_info              |
| nequde                                                                                                    | C know_point             |
| _                                                                                                    | ≡ 全部表                    |
| し<br>エ作空间                                                                                                    | Q 请输入关键词                 |
|                                                                                                    |                          |
| くしょう (All and a construction of the second second |                          |
| ~                                                                                                    |                          |
| (?)<br>帮助                                                                                                    | + 创建表                    |

| 建表     |                                     | к л<br>12 У | × |
|--------|-------------------------------------|-------------|---|
| 表结构 数据 |                                     |             |   |
|        | 注意:上传的数据将追加搭到原表, 请上传 .txt 或 .csv 文件 |             |   |
|        | 选择文件                                |             |   |
|        |                                     |             |   |
|        |                                     |             |   |
|        |                                     |             |   |
|        |                                     |             |   |
|        |                                     |             |   |
|        |                                     |             |   |
|        |                                     |             |   |
|        |                                     |             |   |
|        |                                     |             |   |
|        |                                     |             |   |
|        |                                     |             |   |

特殊字符。

对于稀疏格式数据,请参考libsvm数据使用文件上传数据。

#### 命令行工具上传数据到MaxCompute

MaxCompute提供多种数据上传方式。请参考数据迁移到MaxCompute的N种方式,选择最合适的方式上传 数据。

确定

关闭

#### OSS上传数据

请参见OSS上传数据。

### 操作步骤

开通并进入机器学习界面后,单击左边菜单栏的首页,选择新建->新建空白试验,如下图所示。

| 4                    | 机器学习PAI | 算法平台                   | 前往运维      |                               |                               |                           |                        |
|----------------------|---------|------------------------|-----------|-------------------------------|-------------------------------|---------------------------|------------------------|
| <b>€</b><br><b>1</b> |         |                        |           |                               |                               |                           |                        |
| 丛城                   |         | 基础                     |           | 慈祥                            | 基础                            | 慈祥                        | 新建 >                   |
| S<br>Notebook        |         | Tensorflow             | 图片分类      | 【推荐算法】商品推荐<br>Product         | 【文本分析】新闻分类                    | 【图算法】 金融风控实验              | 家 新建 Tensorflow 1.2    |
| ≝<br>###             |         |                        |           | Recommendation                |                               | ¥                         | $\dot{\omega}$         |
| 97<br>8#<br>673      |         | 使用点击'查<br>式            | 君文档"了解使用方 | 通过协同过端算法实现商品推荐。<br>荐。         | 通过主题模型实现了整个文本分<br>类的流程。       | 利用图算法,针对个人信用,解决金融行业的风控问题。 | 机器学习算法计算出二氧化氮对于雾霾影响最大。 |
| *                    |         | 5597位用户                |           | 4330位用户                       | 3533位用户                       | 2274位用户                   | 1834位用户                |
| 8 <b>2</b><br>102    |         | <sup>基础</sup><br>心脏病预测 | 则案例       | <sup>田田</sup><br>农业贷款预测的回归算法… | <sup>基础</sup><br>【在线预测】中学生成绩… |                           |                        |

单击左边菜单栏的组件,打开源/目标文件夹,向画布中拖入读数据表组件,在右侧表选择栏填入对应的MaxCompute表名,如下图所示。

| ស            |   |     | Q 搜索      | mytest 💌                     | 表选择      | 字段信息    |
|--------------|---|-----|-----------|------------------------------|----------|---------|
| 百页           | * | *   | 常用组件      | Project Name DataWorksForPAI |          | 1 m m m |
| A            | • | -   | 保存的分组     | G.                           |          | 16.农石   |
| 实验           | • | -   | 源/目标      |                              | <u> </u> |         |
| <b>\$</b>    |   |     | ☐ 写数据表    |                              |          |         |
| Notebook     |   | - [ | ├ 读数据表 2  | E                            | •        | 3       |
|              |   |     | CSS数据同步   | ▲ 目 读数据表-2 ①                 |          |         |
| 数据源          |   |     | Mysql数据同步 | Ű                            |          |         |
| ீ            | 6 |     | 数据预处理     |                              |          |         |
| 组件           | • |     | 特征工程      |                              |          |         |
| $\heartsuit$ | Þ |     | 统计分析      |                              |          |         |
| 模型           | • |     | 机器学习      |                              |          |         |

切换到字段信息栏,如下图所示,可以查看输入表的字段名、数据类型和前100行数据的数值分布。

表选择

字段信息

G

源表字段信息

| 字段       | 类型     | 前 100 条记录范围                   |  |
|----------|--------|-------------------------------|--|
| age      | STRING | 37.0,41.0,63.0,67.0           |  |
| sex      | STRING | fem,male                      |  |
| ср       | STRING | abnang,angina,asympt,notang   |  |
| trestbps | STRING | 120.0,130.0,145.0,160.0       |  |
| chol     | STRING | 204.0,229.0,233.0,250.0,286.0 |  |
| fbs      | STRING | fal,true                      |  |
| restecg  | STRING | hyp,norm                      |  |
| thalach  | STRING | 108.0,129.0,150.0,172.0,187.0 |  |
| exang    | STRING | fal,true                      |  |
| oldpeak  | STRING | 1.4,1.5,2.3,2.6,3.5           |  |
| slop     | STRING | down,flat,up                  |  |
| са       | STRING | 0.0,2.0,3.0                   |  |
| thal     | STRING | fix,norm,rev                  |  |
| status   | STRING | buff,sick                     |  |
| style    | STRING | H,S1,S2                       |  |

## 数据预处理

### 操作步骤

数据准备完成后,单击**组件**,在**工具**和**数据预处理**文件夹下将**SQL脚本、类型转换、归一化**组件拖到 画布中,并拼接成如下实验。

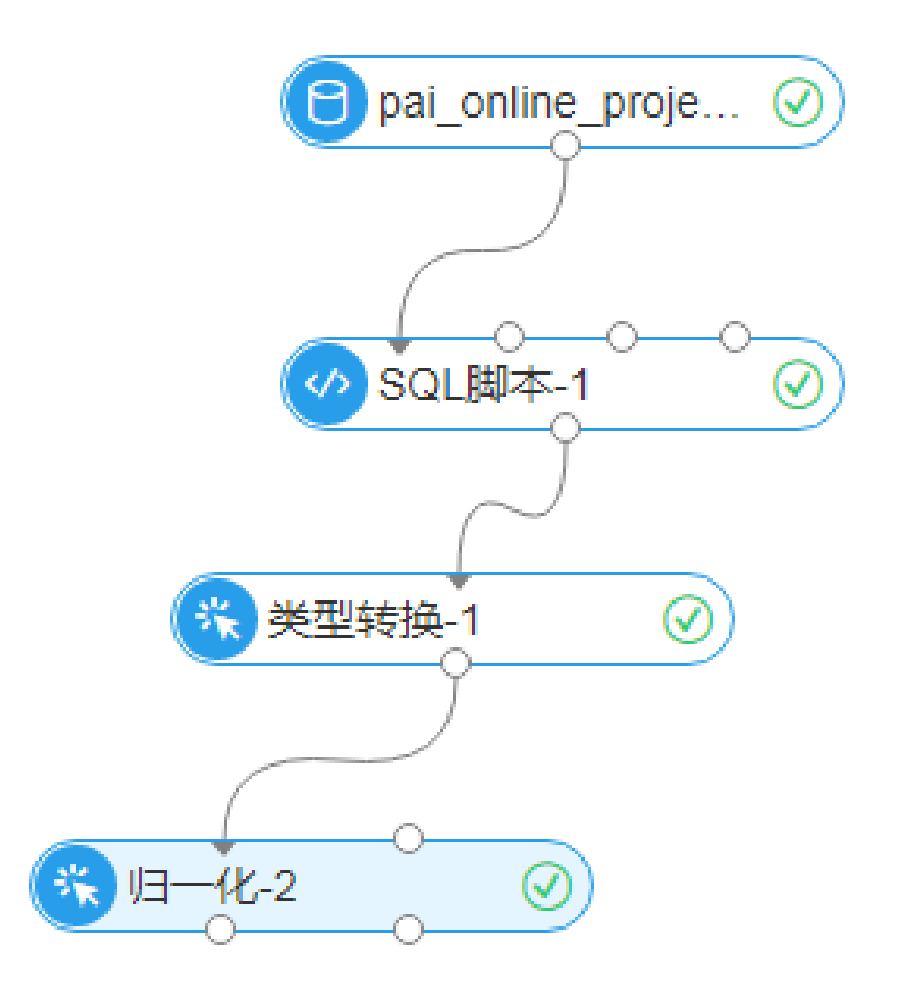

单击**SQL脚本**组件,在画布右侧的**SQL脚本**输入栏中输入sql语句,根据每个字段的含义将字符型转为数值。

select age, (case sex when 'male' then 1 else 0 end) as sex, (case cp when 'angina' then 0 when 'notang' then 1 else 2 end) as cp, trestbps, chol, (case fbs when 'true' then 1 else 0 end) as fbs, (case restecg when 'norm' then 0 when 'abn' then 1 else 2 end) as restecg, thalach, (case exang when 'true' then 1 else 0 end) as exang, oldpeak, (case slop when 'up' then 0 when 'flat' then 1 else 2 end) as slop, ca, (case thal when 'norm' then 0 when 'fix' then 1 else 2 end) as thal, (case status when 'sick' then 1 else 0 end) as ifHealth from \${t1};

单击**数据转换**组件,在画布右侧的**字段设置**页签,单击**转换为double类型的列**下方的**选择字段**,选 择全部字段,将字段类型转换为double。

| 择字段              |   |    |          | 2 N N N N N N N N N N N N N N N N N N N |
|------------------|---|----|----------|-----------------------------------------|
| 输入关键字搜索列,包含关键字即可 |   |    |          | Q                                       |
| / 全选             |   | 已选 |          | 列表编辑                                    |
| BIGINT           | ~ | Û  | 字段       | 类型                                      |
| V sex            |   | Û  | sex      | BIGINT                                  |
| 🗸 cp             |   | Ē  | cp       | BIGINT                                  |
| V fbs            |   | Ô  | fbs      | BIGINT                                  |
| ✓ restecg        |   | 1  | restecg  | BIGINT                                  |
| exang            |   | Û  | exang    | BIGINT                                  |
| ✓ slop           |   | Û  | slop     | BIGINT                                  |
| ✓ thal           |   | Ē  | thal     | BIGINT                                  |
| ✓ ifhealth       |   | Û  | ifhealth | BIGINT                                  |
| V STRING         | ~ | 11 | age      | STRING                                  |
| v age            |   | Û  | trestbps | STRING                                  |
| ✓ trestbps       |   | Ē  | chol     | STRING                                  |
| ✓ chol           |   | ů  | thalach  | STRING                                  |

单击**归一化**组件,在画布右侧的**字段设置**页签,选择全部字段。完成后单击画布下方的运行,系统将 自动开始运行实验,在运行过程中可右键查看各组件的输出。

在数据预处理文件夹下,将拆分组件拖到画布中,并拼接运行,如下图所示。

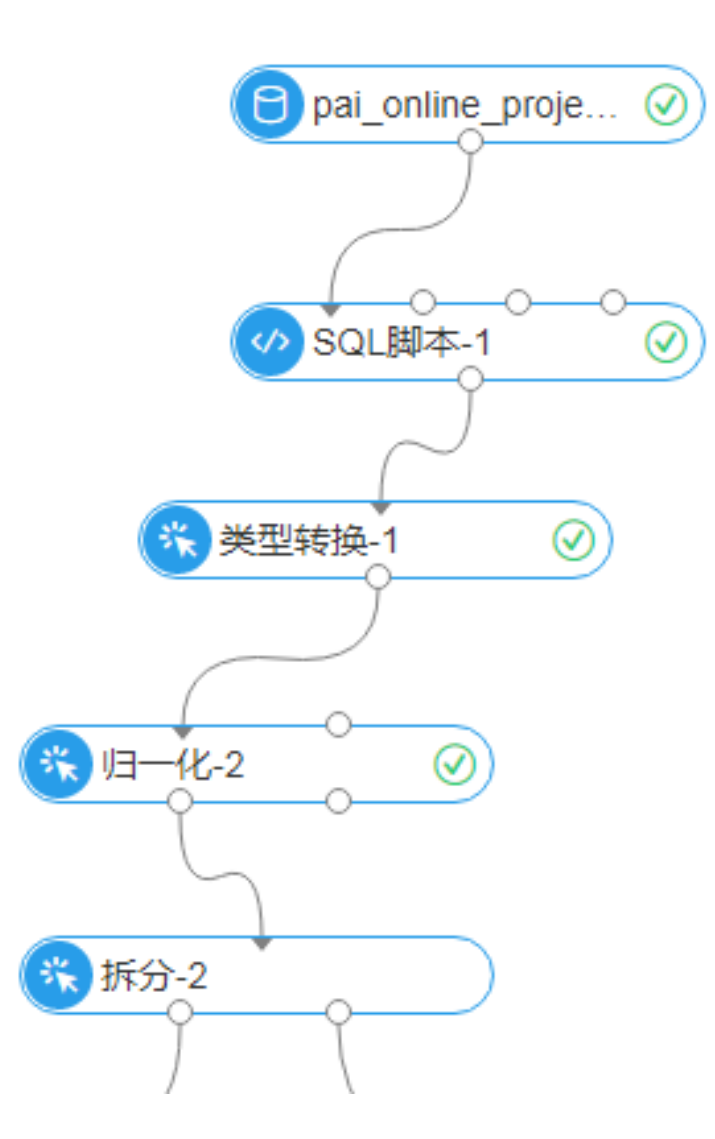

说明:此步骤的目的是将数据拆分成两份,80%作为模型训练集,20%作为模型预测集。

### 算法建模

#### 操作步骤

- 1. 在**机器学习->二分类**文件夹下,将逻辑回归二分类组件拖入画布。
- 2. 在右侧的**字段设置**页签,将目标列设置为**ifhealth**,**训练特征列**选择除目标列以外的全部列,并拼接运行,如下图所示。

| mytest * |               | 字段设置                                                                                                    | 参数设置                                                                                                    | 执行调优 |
|----------|---------------|----------------------------------------------------------------------------------------------------|----------------------------------------------------------------------------------------------------|------|
|          | 52 回 日 * 70 分 | <ul> <li>副務務証列 必迭 支持OoubleInf</li> <li>目标列 必迭</li> <li>(fheath</li> <li>正純値 必迭 eg. 0/1分供中1星I</li> <li>1</li> <li>屋咨稱軌款編 kv,kv 供型符</li> </ul> | 供型字段<br>日选择 13 个字段<br>日选择 13 个字段<br>日述<br>日述<br>日述<br>日述<br>日述<br>日述<br>日本<br>日述<br>日本<br>日述<br>日本<br>日述<br>日本<br>日本<br>日本<br>日本<br>日本<br>日本<br>日本<br>日本<br>日本<br>日本<br>日本<br>日本<br>日本 |      |

## 数据可视化

### 操作步骤

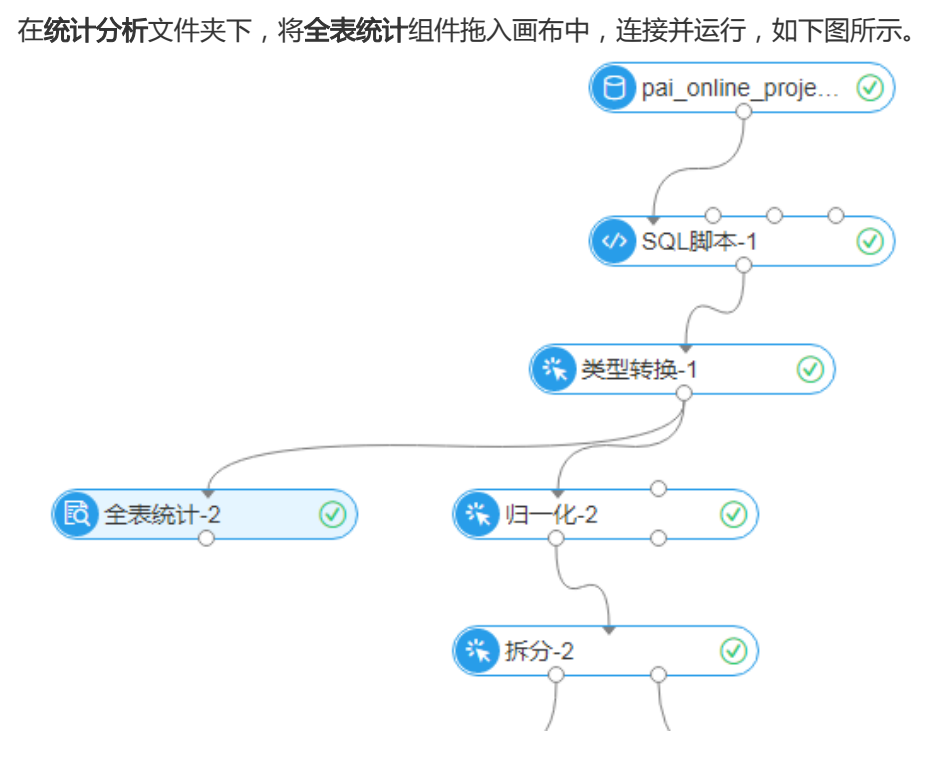

待实验运行结束后,右键单击**全表统计**组件,选择**查看数据**,可看到数据的全表统计信息,如下图所示。

|     | - pai_tomp | _110040_10 | 00001_1 - (IX: |         |                |            |                         |                         |       |       | 23 |
|-----|------------|------------|----------------|---------|----------------|------------|-------------------------|-------------------------|-------|-------|----|
| 序号▲ | colname 🔺  | datatype 🔺 | totalcount 🔺   | count 🛋 | missingcount 🔺 | nancount 🔺 | positiveinfinitycount 🔺 | negativeinfinitycount 🔺 | min 🔺 | max 🔺 | ſ  |
| 1   | age        | double     | 303            | 303     | 0              | 0          | 0                       | 0                       | 29    | 77    |    |
| 2   | ca         | double     | 303            | 303     | 0              | 0          | 0                       | 0                       | 0     | 3     |    |
| 3   | chol       | double     | 303            | 303     | 0              | 0          | 0                       | 0                       | 126   | 564   |    |
| 4   | cp         | double     | 303            | 303     | 0              | 0          | 0                       | 0                       | 0     | 2     |    |
| 5   | exang      | double     | 303            | 303     | 0              | 0          | 0                       | 0                       | 0     | 1     |    |
| 6   | fbs        | double     | 303            | 303     | 0              | 0          | 0                       | 0                       | 0     | 1     | 1  |
| 7   | ifhealth   | double     | 303            | 303     | 0              | 0          | 0                       | 0                       | 0     | 1     | T  |
| 8   | oldpeak    | double     | 303            | 303     | 0              | 0          | 0                       | 0                       | 0     | 6.2   |    |
| 9   | restecg    | double     | 303            | 303     | 0              | 0          | 0                       | 0                       | 0     | 2     | T  |
| 10  | sex        | double     | 303            | 303     | 0              | 0          | 0                       | 0                       | 0     | 1     |    |
| 11  | slop       | double     | 303            | 303     | 0              | 0          | 0                       | 0                       | 0     | 2     | T  |
| 12  | thal       | double     | 303            | 303     | 0              | 0          | 0                       | 0                       | 0     | 2     |    |
| 13  | thalach    | double     | 303            | 303     | 0              | 0          | 0                       | 0                       | 71    | 202   |    |
| 14  | trestbps   | double     | 303            | 303     | 0              | 0          | 0                       | 0                       | 94    | 200   |    |

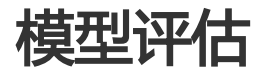

操作步骤

在机器学习文件夹下,将预测组件拖入画布,并连接对应的组件流和数据流,如下图所示。

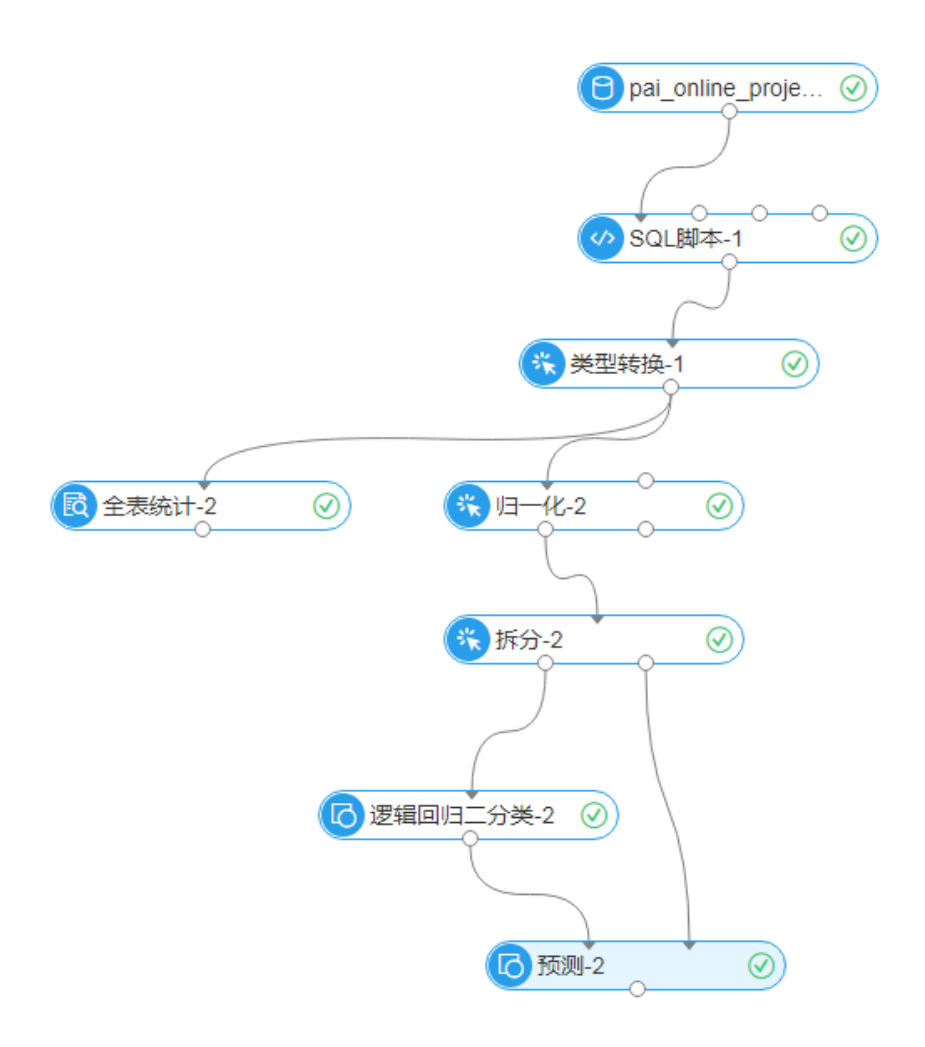

在**机器学习->评估**文件夹下,将**二分类评估**组件拖入画布。在画布右侧的**字段设置**页签,将**原始标 签列列名**设置为ifhealth,并连接对应的组件流和数据流。

3. 单击运行。完成后右键单击二分类评估组件,选择查看评估报告,单击图表页签,得到不同参数下训练的LR模型的ROC曲线,如下图所示。

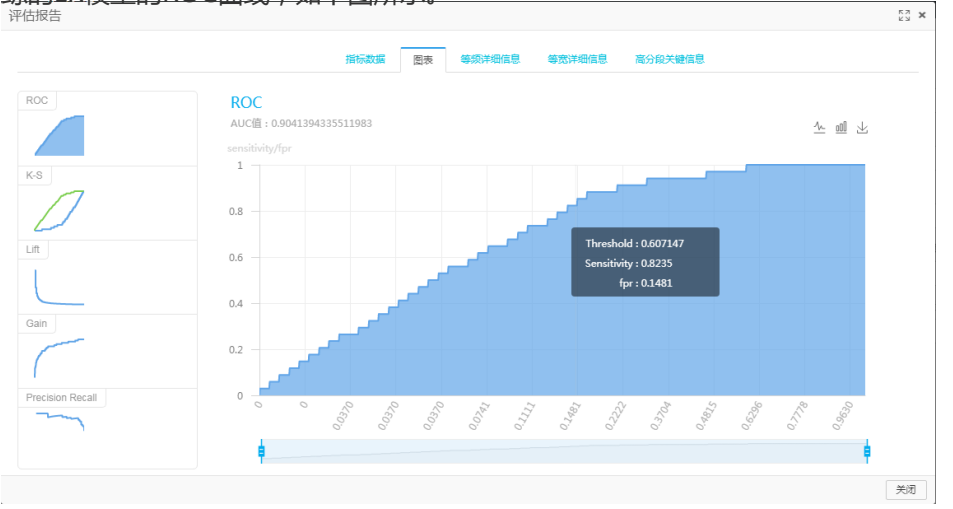

## 十分钟快速上手

阿里云机器学习PAI(Platform of Artificial Intelligence)平台目前有三个子产品,包括用于模型训练的可视 化建模平台PAI Studio、自定义在线编程平台PAI DSW(Data Science Workshop)以及用户模型在线部署的 PAI EAS(Elastic Algorithm Service)。本文将从产品入口到产品开通、PAI Studio模板实验运行生成模型全 流程介绍产品功能,帮助用户快速上手。

### 机器学习PAI平台入口

| 入口一: | 进入阿里云官网 | ,从上方导航栏选择产品 | 分类->人工智能- | >机器学习PAI进入 | <b>\产品详情页</b> |
|------|---------|-------------|-----------|------------|---------------|
|------|---------|-------------|-----------|------------|---------------|

| (-) 阿里                                                                                                    | □ 中国時マ Q 云服务器 ECS<br>云服务器 ECS   云数据岸 RD: | 援索<br>S MySQL 版   企业邮箱   商标服务   对象存f<br>介 元市场 支持与服务 合作                                                                                                    | ₩ 約約年<br>3                                                                                                    | = 文档 备案 控制台 pal_****t_008 |        |
|----------------------------------------------------------------------------------------------------|------------------------------------------|----------------------------------------------------------------------------------------------------|----------------------------------------------------------------------------------------------------|---------------------------|--------|
| #新速 /<br>Cione and<br>Scientific<br>文字<br>Data Table<br>人工智能<br>Data Table<br>人工智能<br>Data Table<br>方式智能<br>Data Table<br>方式智能<br>Data Table<br>方式智能 |                                          | 公式市场         文持与服务         合件/           副司法+定支         二月二十二支           汽車相关识明         一           「力工業原以明         二           通用法+定支         二           汽車相关识明         一           方定大原以明         三           通用文字识明         三           西京文等识明         三           西京文等识明         三           夏之义慶気识明 New         人給(明)           人給(明)            人給(明)            机器計畫(学习干台 New            「開新時 New            「「「「」」」」         三           「「「」」         三           「「」」         三           「「」」         二           「「」」         二           「「」」         二           「「」」         二           「「」」         二           「「」」         二           「「」」         二           「「」」         二           「「」」         二           「」         二           「「」」         二           「」」         二           「」」         二           「」」         二           「」」         二 | 火井与主素 了解阿堡去       内容安全       即片溜泉       即片溜泉       即片波泉局修満       田片な泉局修満       田片な泉局修満       田片な泉局であり       田片な泉局であり       田片な泉局であり       田片なり着いろい       大本反な奥切り       福倉学3平台       川雪家万字台70H07       大客屋衣名(公第中)       城市大路开放平台       腎細出行引澤 NEW | <ul> <li></li></ul>       | • 联系我们 |

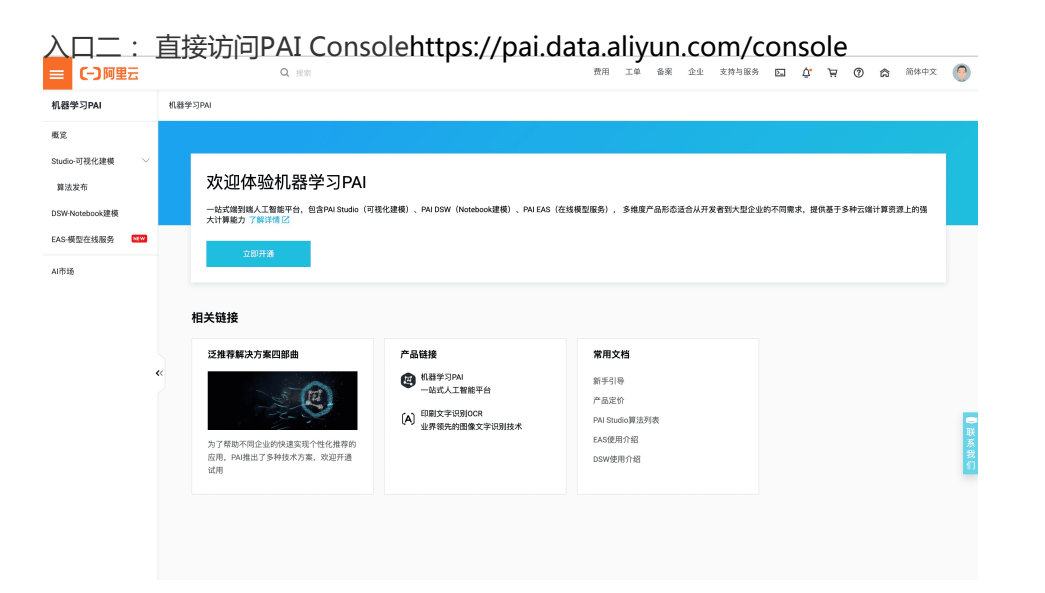

### 开通PAI及项目准备

|                             | 114 0344361334         | PAI-EAS预付表                                                  |                     |                 |             |                                  |                         |                           |
|-----------------------------|------------------------|-------------------------------------------------------------|---------------------|-----------------|-------------|----------------------------------|-------------------------|---------------------------|
|                             | _                      |                                                             |                     |                 |             |                                  | 当前配置                    |                           |
| 区域                          | 华北2(北京)                | 华东2(上海)                                                     | 华南1(深圳)             | 新加坡             | 马来西亚(吉隆坡)   | 印度尼西亚(雅加达)                       | 区18:                    | 华北2(北京)                   |
|                             | 1070<br>德国(法兰克福)       | 印度( <u>血</u> 关 )<br>阿联茜 ( 迪拜 )                              | 4054 (初新)<br>日本(东京) | ALCHIE ( KOLE ) | 與国(姓日)      | <b>米国(外白)6堂</b> )                | 版本:                     | V2.0                      |
|                             |                        |                                                             |                     |                 |             |                                  | PAI-Studio:<br>PAI-DSW: | 可視化維機服务<br>Notebook建模     |
| 版本                          | V2.0                   |                                                             |                     |                 |             |                                  | PAI-EAS:                | 在线预测服务                    |
|                             |                        |                                                             |                     |                 |             |                                  | 配置费用:                   | _                         |
| PAI-Studio                  | 可初化建模服务                |                                                             |                     |                 |             |                                  | ¥ 0.000                 | ) /小时                     |
|                             | 账单种类                   | 包含算法模块                                                      |                     |                 |             | 价格                               | 立即购买                    |                           |
|                             | default                | Notebook、Tensore<br>元/计算时收费 )                               | oard费用及其它未同         | 动配置价格的算法费用      | (配置失败按照最低价) | <sup>81</sup> 1元/计算时             |                         |                           |
|                             | data_manipulation      | 数据预处理、特征工程                                                  | l.                  |                 |             | 1元/计算时                           |                         |                           |
|                             | data_analysis          | 统计分析、机器学习、                                                  | 时间序列、网络分标           | f、金融板块          |             | 1.3元/计算时                         |                         |                           |
|                             | text_analysis          | 文本分析                                                        |                     |                 |             | 1.7元/计算时                         |                         | 阿里云应用中                    |
|                             | deep_learning          | 深度学习(目前只支持                                                  | ]华北2、华东2 )          |                 |             | M40:8.4元/卡/<br>小时<br>P100:12元/卡/ |                         | 財務软件等多點产品便。<br>小律序編就低發9.9 |
|                             |                        | 解决方案                                                        | 定价 云市;              | 汤 支持与服务         | 合作伙伴与生态     | 了解阿里云                            |                         |                           |
| 最新活动 产品分                    | 类 企业应用中心 🕯             | moora m                                                     |                     |                 |             |                                  |                         |                           |
| 最新活动 产品分:<br> 支             | 类 企业应用中心 <b>4</b>      | A CANTRA A                                                  |                     |                 |             |                                  | 20 phy all              |                           |
| 最新活动 产品分<br>【支              | 类 企业应用中心 ◀<br>付        | 新 <b>八</b> 5米                                               |                     |                 |             | 开道                               | 西完成                     |                           |
| 最新活动 产品分                    | 类 企业应用中心 ◀<br>付        | ₩₩₩<br>₩₩<br>₩<br>₩<br>₩<br>₩<br>₩<br>₩<br>₩<br>₩<br>₩<br>₩ | 喜,开通                | 文功!             |             | ŦĬ                               | 围完成                     |                           |
| 最新活动 产品分                    | 秦 金业应用中心 4<br>付        | muute<br>muute<br>资 恭                                       | 喜,开通/               | ,<br>成功!        |             | Ŧi                               | 善无成                     |                           |
| 最新活动 产品分                    | 秦 金业应用中心 ◀<br>付        | ₩₩₩₩₩₩₩₩₩₩₩₩₩₩₩₩₩₩₩₩₩₩₩₩₩₩₩₩₩₩₩₩₩₩₩₩                        | 喜,开通)               | 文功!             |             | <b>7</b> 1                       | 8751A                   |                           |
| 联新活动 产品分:                   | 条 企业应用中心 4             | ₩XXJ#<br>AU\17#<br>承                                        | 喜,开通                | 成功!             |             | 71                               | 8元成                     |                           |
| <b>義新活动 产品分</b><br>【文<br>型子 | 条 企业应用中心 4             | a∪.j≄                                                       | 喜,开通                | 成功!             | 9.Cs        | Ŧ4<br>b                          | 8元成<br>二十二、 我送利         |                           |
| 活动 产品分:<br> 支               | 类 企业应用中心 <b>《</b><br>付 | 新认订单                                                        |                     | <b>)</b>        |             | 开道                               | 通完成                     |                           |

访问PAI Console:https://pai.data.aliyun.com/console,点击立开通,按照下一步引导完成开通。

说明:目前PAI产品提供了三款售卖产品:PAI后付费(包含PAI Studio、PAI EAS、PAI DSW)、 PAI EAS预付费、PAI DSW预付费。按量付费:零元购买,按照实际使用量收费;预付费:包年包月 购买。用户可根据实际业务需要和使用频度来选择合适的售卖方式。

开通成功后,回到PAI Consolehttps://pai.data.aliyun.com/console。在左侧导航切换到Studio可

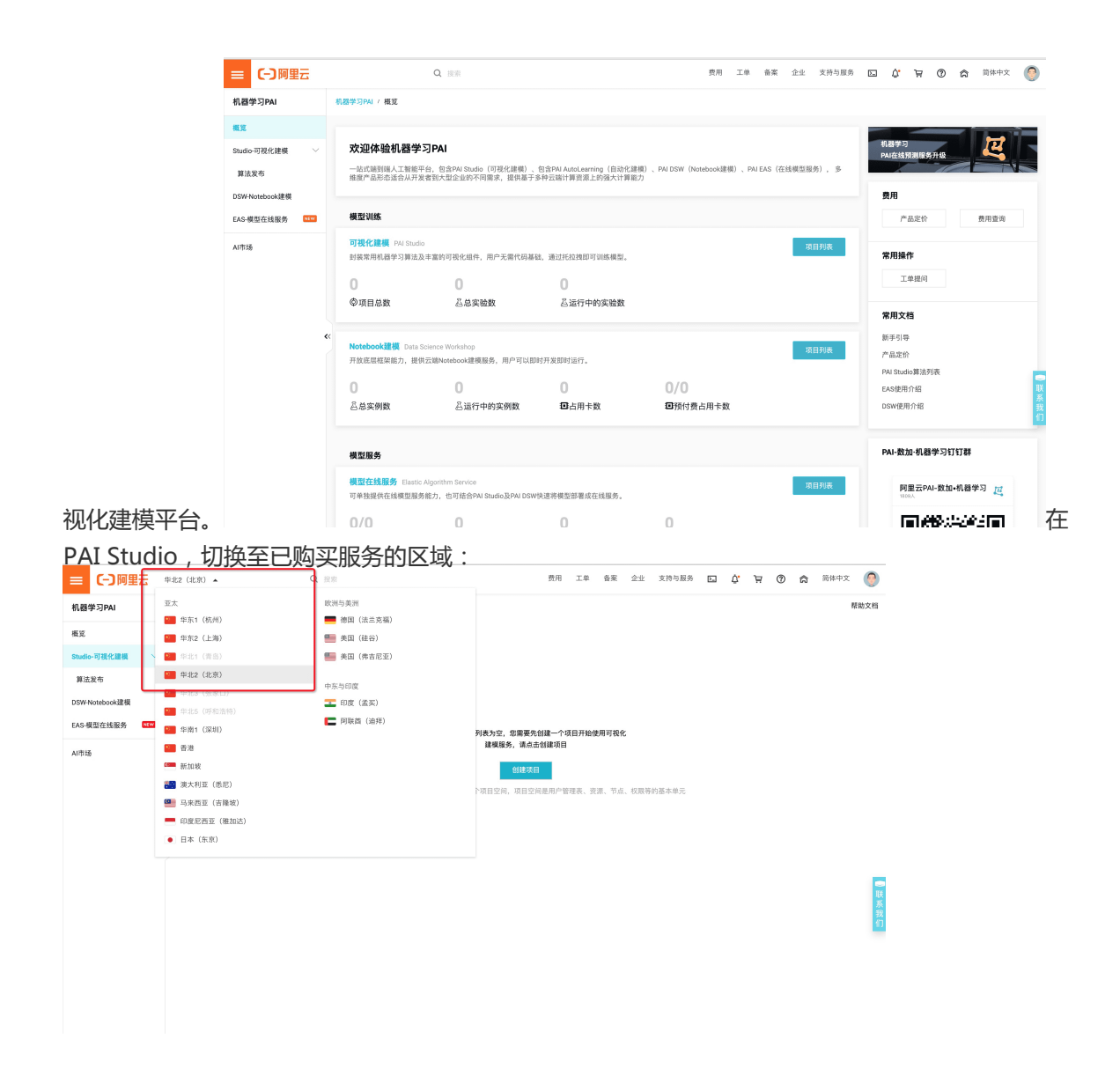

创建MaxCompute项目。需要完成以下三步:**实名认证、创建AK**、开通项目。 点击创建项目,按照提示开通MaxCompute服务。

|                                                                                                    | ■ (-)阿里云   | 华北2(北京) 👻              | Q 接來                        | 创建项目         |                                                                            | × |
|----------------------------------------------------------------------------------------------------|------------|------------------------|-----------------------------|--------------|----------------------------------------------------------------------------|---|
|                                                                                                    | ①器学习PAI    | 机器学习PAI / Studio-可视化建模 |                             | 注: 援下来会引     | 导您创建DataWorks项目空间,完成后您可以在此项目内继续创建PAI实验,也可                                  | 1 |
| AUG         Billingio         9.42(3)         C           AUG         Billingio         9.42(3)         C           AUG         Bill                                                                                                    |            | PAI 可视化建模              |                             | 以在DataWorks  | 产品中管理使用此项目。                                                                |   |
| <ul> <li>(本)</li> <li>(本)</li> <li>(本)</li> <li>(本)</li> <li>(本)</li> <li>(本)</li> <li>(本)</li> <li>(本)</li> <li>(本)</li> <li>(本)</li> <li>(本)</li> <li>(本)</li> <li>(本)</li> <li>(本)</li> <li>(本)</li> <li>(本)</li> <li>(本)</li> <li>(本)</li> <li>(本)</li> <li>(*)</li> <li>(*)</li></ul>                                                                                                    | □-可視化建模 ∨  |                        |                             | 当前Region     | 华北 2 (北京)                                                                  | G |
| terebool:2013                                                                                                    | 去发布        |                        |                             | * 依赖检测       | ✓ 当前账户已完成实名认证                                                              |   |
| Katisti      C     C | Notebook建模 |                        |                             | * MaxCommute | HIM CONTACTORY                                                             |   |
|                                                                                                    | >模型在线服务 🔤  |                        | 当前Region项目列表为空,您需要先创        | materia      | PAI Studio底层计算依赖MaxCompute,请先开道当前Region的MaxCompute,<br>建议采用 按量付费 的后付费方式购买。 |   |
|                                                                                                    | 515        |                        | 建模服务,请点击任                   | * 项目名称       |                                                                            |   |
| 注:所有的外以菜油都原菜加菜子菜小類型菜用、類型菜和<br>不能超过20个学校、需要学母、中交片头、只怕20中交、学母、下型加制和数字<br>項目描述<br>- 不能超过20个学校<br>- 不能超过20个学校<br>- 不能超过20个学校<br>                                                                                                    |            |                        | 創建项目                        |              | 长度 3-27 个字符,必须以字母开头,只能包含字母下划线和数字                                           |   |
| 本 初日日2 日本 日本 日本 日本 日本 日本 日本 日本 日本 日本 日本 日本 日本                                                                                                    |            |                        | 注:所有的PAI实验都需要归属于某个项目空间,项目空间 | 显示名          | 不能超过27个字符,需要字母、中文开头,只包含中文、字母、下划线和数字                                        |   |
| 不能超过10个学校                                                                                                    |            |                        |                             | 项目描述         |                                                                            |   |
| 不能超过40个学行                                                                                                    |            | «                      |                             |              |                                                                            |   |
| <b>17</b> 15/5                                                                                                    |            |                        |                             |              | 不能超过80个字符                                                                  |   |
| <b>11</b> 15/8                                                                                                    |            |                        |                             |              |                                                                            |   |
| <b>117</b> 15/8                                                                                                    |            |                        |                             |              |                                                                            |   |
| <b>97</b> 828                                                                                                    |            |                        |                             |              |                                                                            |   |
| <b>9.7</b> 858                                                                                                    |            |                        |                             |              |                                                                            |   |
| <b>9.7</b> 858                                                                                                    |            |                        |                             |              |                                                                            |   |
| <b>BIT B</b> 239                                                                                                    |            |                        |                             |              |                                                                            |   |
|                                                                                                    |            |                        |                             | 确定           | 取消                                                                         |   |

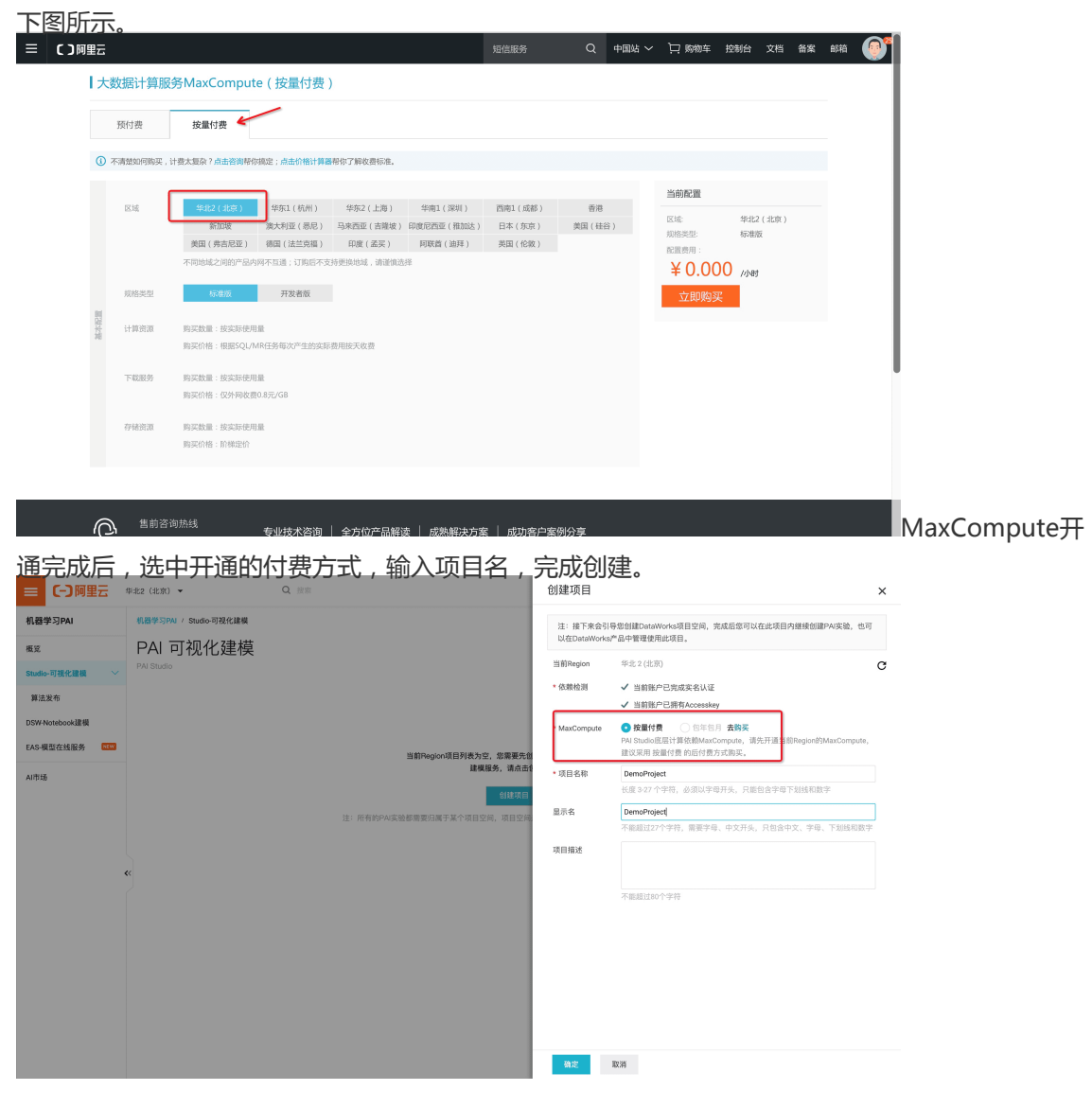

MaxCompute,前往MaxCompute购买页,注意选择**按量付费**,开通服务区域与PAI保持一致,如

### 创建实验

完成以上流程后,在控制台单击进入机器学习。

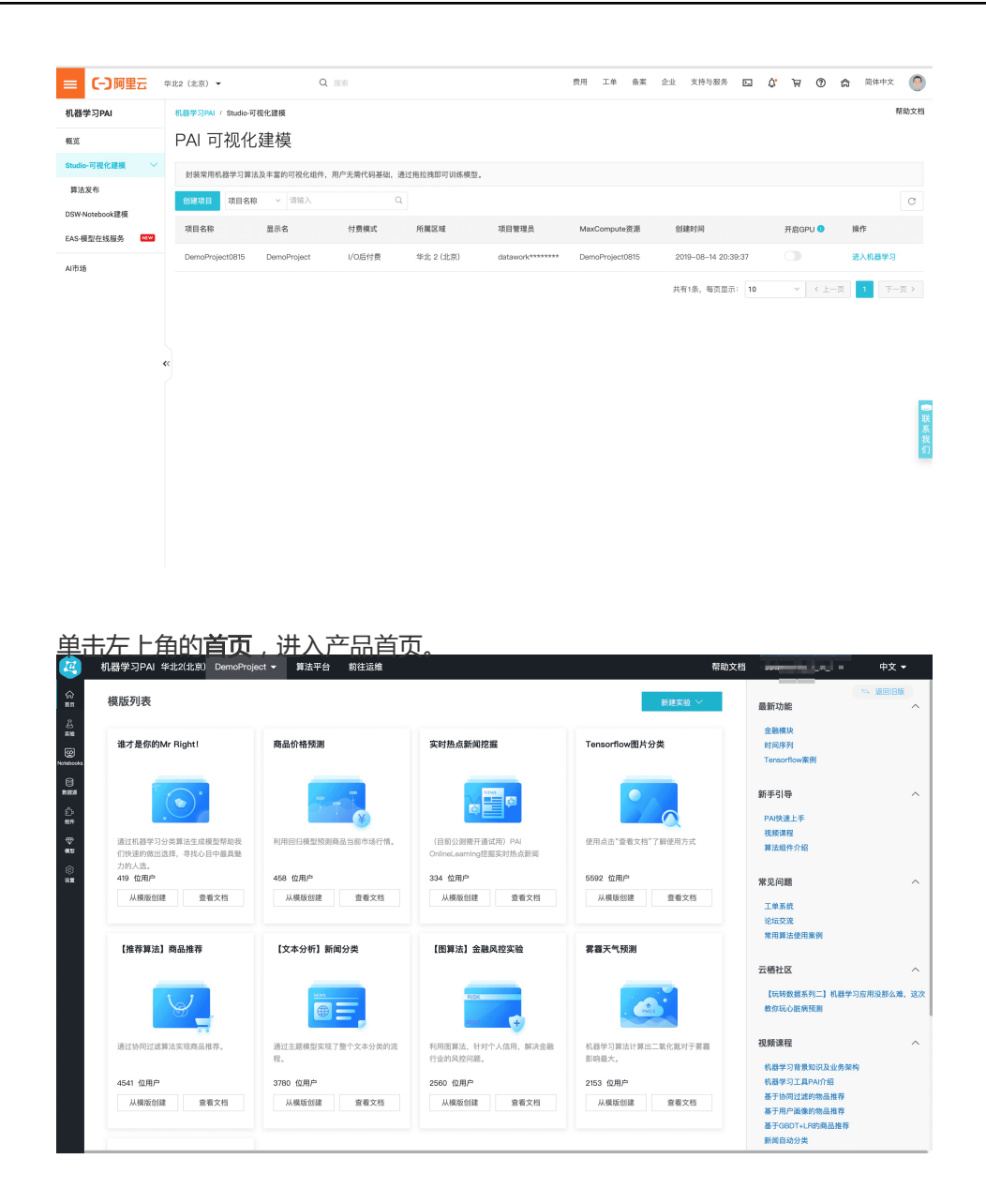

选择一个模板创建。单击**从模板创建**开始创建模板,单击**查看文档**可以看到详细的案例说明。 模板包含完整的实验流程以及数据,可以帮助您快速上手使用,新手建议使用**心脏病预测案例**模板 ,可以参照文档进行学习。

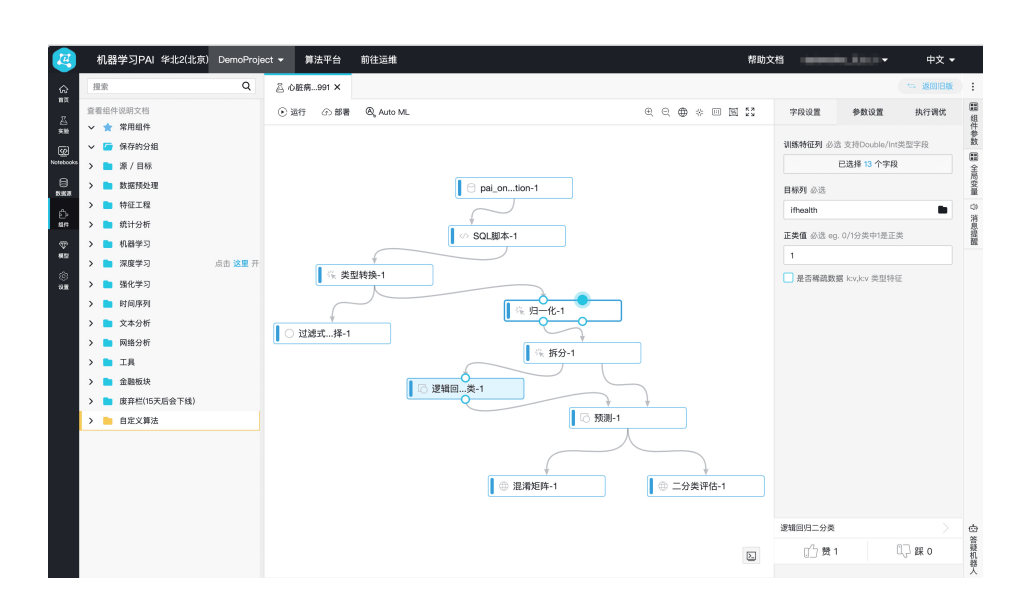

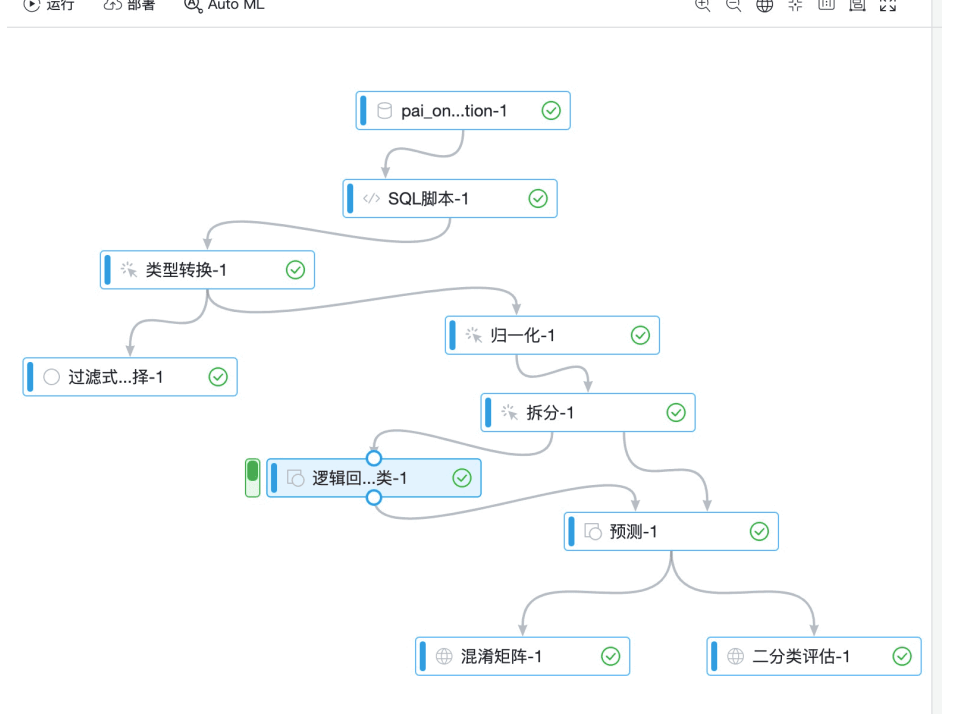

生成模型可通过PAI EAS部署成在线服务。

### 删除工作空间

如何删除已创建的工作空间可以参考文档:删除工作空间

### 其它文档和学习材料

阿里云机器学习的使用操作说明文档都可以通过官网学习路径获得。我们还提供了丰富的实战教学视频以及实 战文章合集,帮助您快速使用常规机器学习算法和深度学习算法去解决问题。